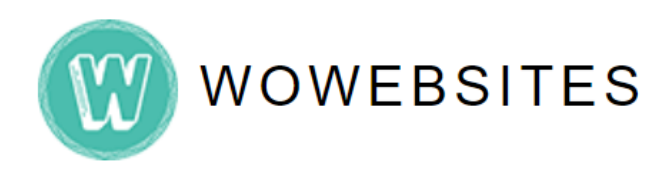

## Step 1:

To choose the **blog author**, ensure that the author was **created in the backend**, *see Admin Manual: Adding A New User pdf file*, prior to proceeding with the following steps:

Type in your Admin URL into browser's address bar.

e.g. https://www.yourdomain.com/wp-admin/

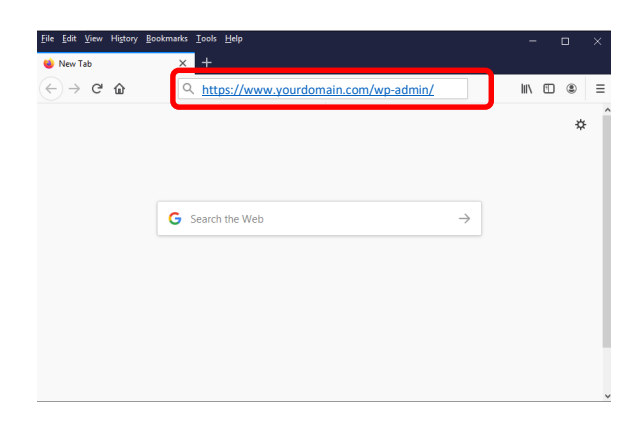

## Step 2:

Type in your username and password then click **Log in** button.

| Username or Email Address |        |
|---------------------------|--------|
|                           |        |
| Password                  | )      |
|                           | ۲      |
| Remember Me               | Log In |

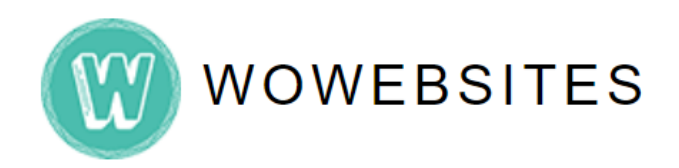

#### Step 3:

Once you're in Wordpress' dashboard/admin backend, on the left admin menu go to Posts  $\rightarrow$  All Posts:

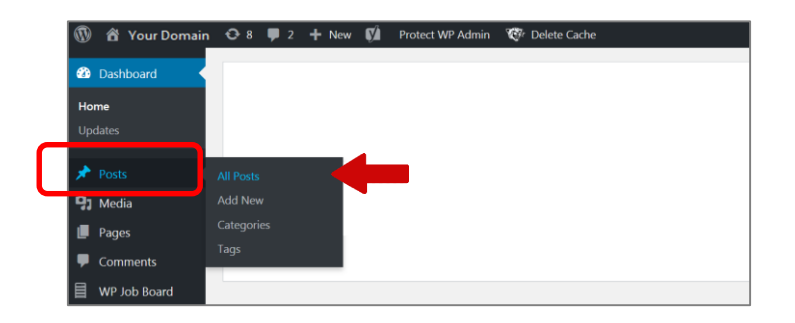

#### Step 4:

Scroll down to **Posts**, and choose a post you wish to **add a blog author**. Hover to each post and **Edit options** will appear.

*e.g.* Let's try to add an author to an existing blog post. Click **edit** from the options.

| Dashboard   | WordPross 5.4 is sublished Blosse update now           |                |                      | 5                         | creen Options * | Help *       |
|-------------|--------------------------------------------------------|----------------|----------------------|---------------------------|-----------------|--------------|
| Posts       | THE OFFERSE OF IS AVAILABLE IN THE ASE OF OFFERE INVI- |                |                      |                           |                 |              |
| Il Posts    | OSts Add New                                           |                |                      |                           |                 |              |
| dd New A    | II (16)   Mine (1)   Published (16)                    |                |                      |                           |                 | Search Posts |
| ategories   | Bulk Actions V Apply All dates V                       | All Categories | ← Filter             |                           |                 | 16 item      |
| ags         | 🗋 Title                                                | Author         | Categories           | Tags                      |                 | Date         |
| 2 Media     | This Is My Blog                                        | Madelaine      | Blogs                | -                         | 075             | Published    |
| Pages       | Edit Quick Edit Trash View Clone New Draft             | Ramos          |                      |                           | dia.            | 2020/03/02   |
| Comments 📵  | Aenean ligula mol stie viverra                         | martinmercado  | News                 | Framework,                |                 | Published    |
| Contact     |                                                        |                | Themefor<br>Wordpres | Themeforest,<br>Wordpress | -               | 2014/05/12   |
| Ninja Forms | Vitae adipiscing turpis aenean                         | martinmercado  | News                 | Themeforest,              | _               | Published    |
| WooCommerce |                                                        |                |                      | Wordpress                 |                 | 2014/05/11   |
| Products    | Suspen disse a pellen tesque dui                       | mertinmercado  | News                 | Design, Motion, Video     | -               | Published    |
| WPForms     |                                                        |                |                      |                           |                 | 2024/02/20   |
|             | Proin dui sodales imperdiet sit sapien                 | martinmercado  | Technology           | Framework, Grid,          | -               | Published    |
| Elementor   | tames ac nuclus                                        |                |                      | worupress                 |                 | 400402/02    |
|             |                                                        |                |                      |                           |                 |              |

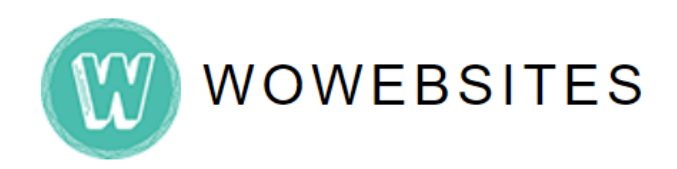

## Step 5:

On the top right corner, click Screen Options fly down menu button.

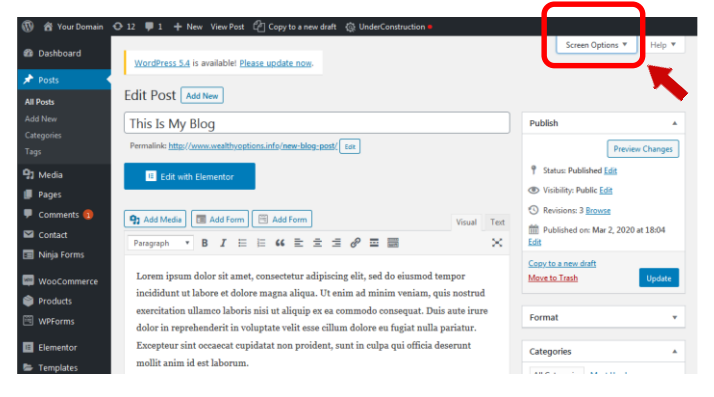

## Step 6:

Tick the **Author** check box for the Author section to appear at the bottom of the admin area.

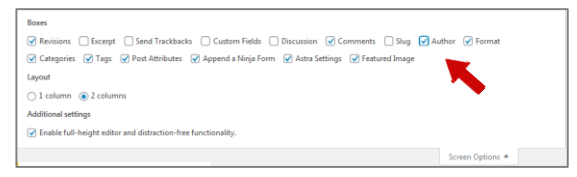

## Step 7:

Scroll down to the bottom of the page to see the **Author** section. Click on it to show the Author drop-down list box.

| 🔞 街 Your Domain                                                       | 🗘 12 📮 1 🕂 New View Post 🖓 Copy to a new draft 🚳 UnderConstruction 🍨                                                                                                    |                                             |  |  |  |
|-----------------------------------------------------------------------|----------------------------------------------------------------------------------------------------|---------------------------------------------|--|--|--|
| All Posts Add New                                                     | Paragraph     B     I     E     E     E     Ø     I     X                                                                                                    | Copy to a new draft<br>Move to Trash Update |  |  |  |
| Categories<br>Tags                                                    | exercitation ullamco laboris nisi ut aliquip ex ea commodo consequat. Duis aute irure<br>dolor in reprehenderit in voluptate velit esse cillum dolore eu fugiat nulla pariatur. | Format •                                    |  |  |  |
| <ul> <li>Media</li> <li>Pages</li> <li>Comments (1)</li> </ul>        | Excepteur sint occaecat cupidatat non proident, sunt in culpa qui officia deserunt<br>mollit anim id est laborum.                                                               | Categories All Categories Most Used         |  |  |  |
| <ul> <li>Contact</li> <li>Ninja Forms</li> <li>WooCommerce</li> </ul> | ď                                                                                                    | Blogs     Lifestyle     Neque     News      |  |  |  |
| Products WPForms                                                      | Word count: 69 Last edited by Madelaine Ramos on March 2, 2020 at 6-33 pm                                                                                                    | Sport  Technology Uncategorized             |  |  |  |
| Elementor                                                             | Revisions •                                                                                                    | + Add New Category                          |  |  |  |
| Templates                                                             | Comments                                                                                                    |                                             |  |  |  |
| <ul> <li>Appearance</li> <li>Plugins 30</li> <li>Users</li> </ul>     | Author Author                                                                                                    | Tags •                                      |  |  |  |
| 🖈 Tools                                                               |                                                                                                    | Annend a Ninia Form                         |  |  |  |

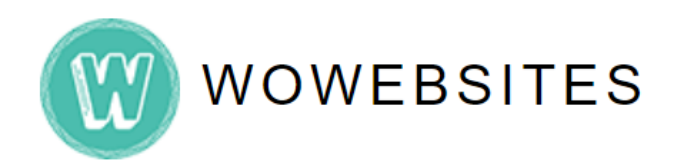

#### Step 8:

Choose the author from the drop down list.

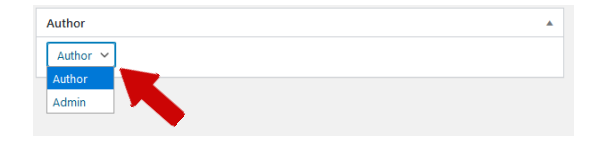

#### Step 9:

Scroll back to the top and click **Update** button.

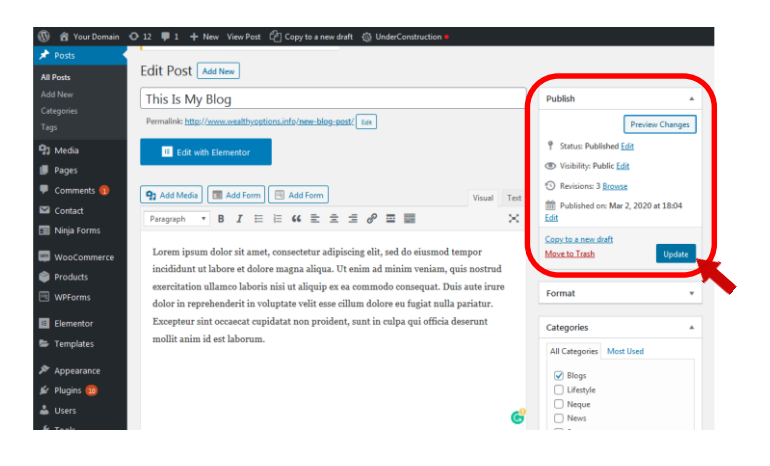